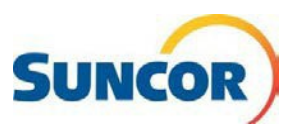

# **Microsoft Authenticator App**

The Microsoft Authenticator App works as one of the authentication methods, in a multi-factor (aka two-step) authentication environment. After a quick installation on your mobile device and enabling it for your Suncor account you are ready to go. Each time you sign in with your Suncor account you get a notification from this app. You just tap and approve to access the requesting app.

| Purpose       | This Quick Reference Guide describes how to install and setup the MS<br>Authenticator app on your mobile device and update your default authentication<br>method for your Suncor account in SSPR.                                                                                                    |
|---------------|----------------------------------------------------------------------------------------------------|
| Intended User | This guide is intended for users that are currently registered for Microsoft<br>Multifactor Authentication and can access the SSPR tools but are not using, or do<br>not have the app on their mobile device, or need to reset on a new device.<br><b>Note</b> : If you do not have MFA setup for your Suncor account then see: QRG MFA<br>SSPR Registration-en. |

#### **Procedure Steps**

#### Look out for these icons!

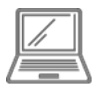

This icon is for steps completed on your computer

| This icon is for steps completed on |
|-------------------------------------|
| your mobile phone                   |

# Sign-In

**Note:** If you are already signed in, this link will take you directly to the **Security Info** page of the SSPR tool. You can bypass these 4 steps and go to the next page.

- Copy & paste this link into your computer's internet browser and press Enter on your keyboard <u>https://aka.ms/setupsecurityinfo</u>
- 2. Enter your account and click Next.
- 3. Enter your password and click **Sign in**.
- You are directed to the Microsoft "More information required" window. Click Next.

This will take you to the Microsoft Security page.

| Sign in                               | + yourname@suncor.com<br>Enter password |
|---------------------------------------|-----------------------------------------|
| Certaining grander of early           |                                         |
| Microsoft                             | om                                      |
| More informatio                       | n required<br>ore information to keep   |
| Use a different account<br>Learn more |                                         |

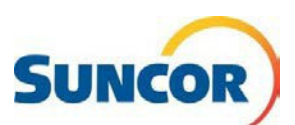

#### Access password management

# Before you begin, please review items 5-7 below, then only complete the applicable steps:

- 5. First time authenticator app users, skip to Step 9.
- 6. **Current** authenticator app users switching to **new phone**:
  - a) From the Microsoft Security info page, on your computer, select delete on the Authenticator App method. *Note:* You are required to sign in again using your current authentication.

| ity info page, | Suncon My Sign-Ins           |                                                                                                    |               |
|----------------|------------------------------|----------------------------------------------------------------------------------------------------|---------------|
| delete on the  | A Overview                   | Security info                                                                                                    |               |
| l.             | A <sub>ℓ</sub> Security info | These are the methods you use to sign into your account or reset your passwo<br>Default sign-in method: Microsoft Authenticator - notification Change | rd.           |
| on in again    | Organizations                | + Add sign-in method                                                                                                    |               |
| ation          | Devices                      | S Phone - 1 routbenzhz                                                                                                    | Change Defete |
|                | - HWRY                       | Microsoft Authenticator Phone                                                                                                    | Defene        |
| l l            |                              | Lost device? Sign out everywhere                                                                                                    |               |

- b) After the Security page has refreshed, from the Authenticator line select **Delete** again. Your phone is unregistered from the authenticator and tells Microsoft to 'forget' the device.
- c) Ensure your phone # is correct (change if necessary), before continuing to next step.
- d) Click Change to the right of Default sign-in method.
- e) From the drop-down, choose a new default method (text or call), then click **Confirm**. You can keep page open while completing other steps, although you may have to sign in again.
- 7. **On your old** phone, if you:
  - Do not have access to your old device, or it has been wiped, skip to next step.
  - **Have** access to the authenticator app on your old device, and it is connected to the <u>internet</u>, follow <u>all</u> these steps.
    - a. Open the Authenticator App
    - b. Select the Suncor account.
    - c. Choose Settings icon <sup>(2)</sup>, then tap Remove account.
    - d. Delete the App from your old device,
    - e. Continue to next step.
- 8. **On your new** phone, if you:
  - **Do not have** the app installed, skip to step 9.
  - Already installed the app by using a "Quick Start" process.

This process assumes you want all applications and settings on your old device transferred to your new device. However, tokens generated by the MSA app are tied to the specific hardware where the account was created. When transferred, it does not connect to your new device and as such, is not generating any usable tokens.

- a. From your **new** device, **open** the *Authenticator* app, then **select** the *Suncor* connection.
- b. **Choose** Settings icon <sup>(2)</sup>, then tap **Remove account**. The account is removed and the screen returns to the Authenticator main window
- c. Continue to section Add Account to the App, Step 13.

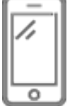

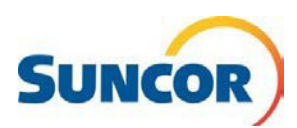

# **MS** Authenticator App installation Instructions

 On your Mobile phone, go to your App Store and search "Microsoft Authenticator".
 Note: there are several other authenticator apps, but you <u>must</u> install the one from Microsoft.

# Download the App

- 10. From your search, select the **Microsoft Authenticator App** and download it to your device.
- 11. **Open** the app and click **Skip**.
- 12. If the *Allow Access to Camera* message displays tap **Yes**. (this is required to add the Suncor account to the app)

The Authenticator main screen displays.

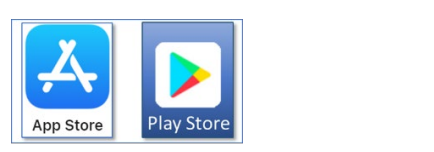

q microsoft authenticator Cancel

Authenticator

GET

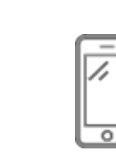

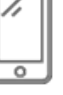

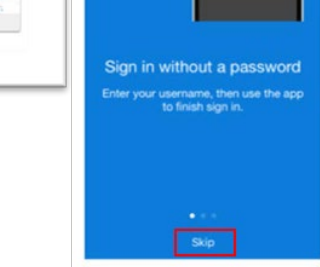

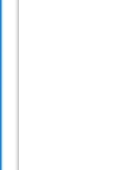

### Add Account to the App

- 13. From the Authenticator main screen tap **Add Account**
- 14. Click Work or school account
- 15. When the Add work or school account message dialog displays, tap Scan QR code to display the Scan QR code screen.
- 16. Continue to next steps on your computer

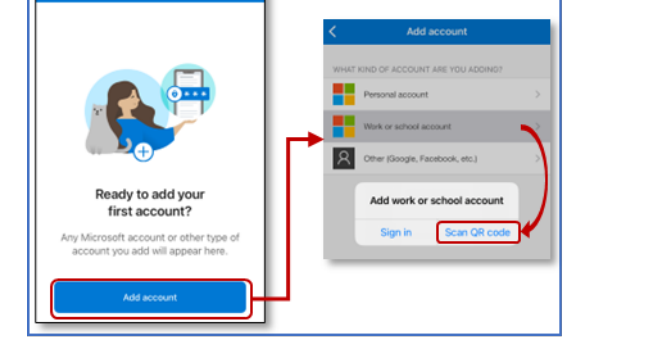

### Add sign in method

17. From the Security info page click **Add sign-in method**.

| SUNCOR My Sign-Ins |                                                                                                    |  |
|--------------------|----------------------------------------------------------------------------------------------------|--|
| R Overview         | Security info                                                                                                    |  |
| ℅ Security info    | These are the methods you use to sign into your account or reset your password.  Default sian-in method: Microsoft Authenticator - notification Change |  |
| Organizations      | + Add sign-in method                                                                                                    |  |
| 🖵 Devices          | & Phone +1 7805551212                                                                                                    |  |
| A Privacy          |                                                                                                    |  |

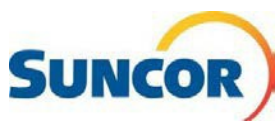

| <ul><li>18. From the drop-down select<br/>Authenticator app.</li><li>19. Click Add.</li></ul>            | Add a method ×<br>Which method would you like to add?<br>Authenticator app ✓<br>Cancel Add                                                                                                    |
|----------------------------------------------------------------------------------------------------|----------------------------------------------------------------------------------------------------|
| 20. At the <b>Start by getting the app</b> dialog click <b>Next</b> .                                    | Microsoft Authenticator × Start by getting the app On your phone, install the Microsoft Authenticator app. Download now After you install the Microsoft Authenticator app on your device, choose "Next". I want to use a different authenticator app Cancel Next |
| 21. When the <b>Set up your account</b> dialog displays click <b>Next</b> to display the QR code dialog. | Microsoft Authenticator × Set up your account If prompted, allow notifications. Then add an account, and select "Work or school". Back Next                                                                                                    |

# Associate the Microsoft App to your registration

22. When the **Scan QR code** screen displays, hold your phone up in front of the computer screen displaying the QR code.

Your phone should immediately recognize the code and create the account and return to the main Authenticator screen.

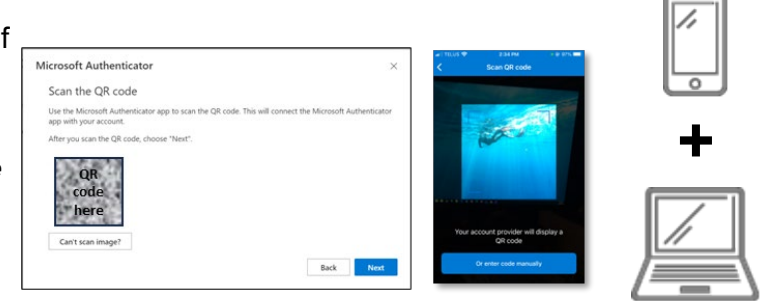

# Validate the Authenticator Connection

- 23. When the **Let's try it out** dialog displays with an approval number, switch to your phone.
- 24. On your phone, in the **Are you trying to sign-in?** message dialog **input** the number shown in the 'Let's try it out' dialog.

**Note**: Your phone's security features are still enforced.

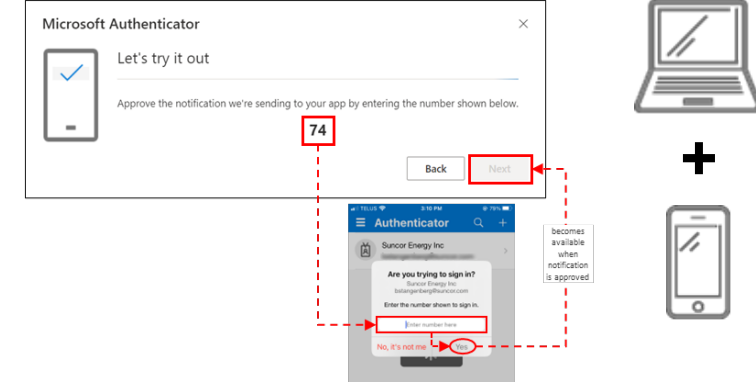

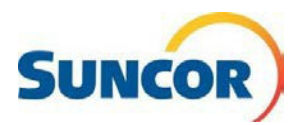

#### Document Number: QRG Installing the Microsoft Authenticator app

Back

25. On the computer, when the confirmation window confirms approval, click **Next**.

The Security info page displays and shows the Microsoft Authenticator and device, in the methods list. A 'success' message briefly displays.

## **Finish Application Registration**

- 26. In the **Security Info** tab, ensure that Microsoft Authenticator shows as the Default sign-in method. If not, complete the next two steps.
- 27. Update your **Default sign-in method** by clicking **Change** to the right of this line.
- In the Change default method dialog, click the drop-down and choose
   App based authentication – notification.

| These are the methods you use to sign into your account or reset your password. |
|---------------------------------------------------------------------------------|
| Default sign-in method: Microsoft Authenticator - notification Change           |
| + Add sign-in method                                                            |

Microsoft Authenticator

Notification approved

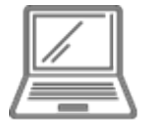

| Change default method                          | ×       |
|------------------------------------------------|---------|
| Which method would you like to use to sign in? |         |
| App based authentication - notification        | $\sim$  |
| Back                                           | Confirm |

#### Success!

You have completed your setup. When you are accessing your Suncor account outside the Suncor network you will be required to use MFA which now includes the MS Authenticator application.

Make sure that you have bookmarked the <u>Account and password management</u> on Suncor.com for easy access when you need to change / update passwords, or unlock your account.